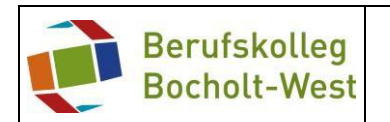

1. Browser öffnen und folgende Adresse eingeben:

# bkbocholt-west.eu

| IServ - bkbocholt-west.eu 🗙                                        | +                                                       | - 🗆 X                      |
|--------------------------------------------------------------------|---------------------------------------------------------|----------------------------|
| $\leftrightarrow$ $\rightarrow$ C $(\blacksquare$ bkbocholt-west.e | ı/iserv/login                                           | * 0 :                      |
| 🗰 Apps 🛛 ep Login - Elektroprakt 🧕                                 | Amazon.de: Günsti 👔 Elektronik, Autos, 🏓 BK Bocholt-Wes | st » 🔛 Weitere Lesezeicher |
|                                                                    |                                                         |                            |
|                                                                    | Berufskolleg Bocholt West                               |                            |
|                                                                    | bkbochort-west.eu                                       |                            |
|                                                                    | 14                                                      |                            |
|                                                                    |                                                         |                            |
|                                                                    | IServ-Anmeldung                                         |                            |
|                                                                    | Account                                                 |                            |
|                                                                    |                                                         |                            |
|                                                                    | Passwort                                                |                            |
|                                                                    | 2 Anmelden 🔤 Angemeldet bleiben                         |                            |
|                                                                    | · · · · · · · · · · · · · · · · · · ·                   |                            |
|                                                                    | 10                                                      |                            |
|                                                                    | IServ                                                   |                            |
|                                                                    | ISen/ Schulsen/er                                       |                            |
|                                                                    | ister schuserver                                        |                            |

2. Links auf das Icon *Dateien* klicken:

| Dateien - IServ - bkbocholt-west X                            | +                                                                               | - 0 ×               |
|---------------------------------------------------------------|---------------------------------------------------------------------------------|---------------------|
| $\leftrightarrow$ $\rightarrow$ C $\square$ bkbocholt-west.er | /iserv/file.html/RmlsZXM                                                        | ☆ 🛛 :               |
| Apps ep Login - Elektroprakt a                                | Amazon.de: Günsti 👔 Elektronik, Autos, 🏓 BK Bocholt-West 🕜 eBay Kleinanzeigen » | Weitere Lesezeichen |
| IServ                                                         | Berufskolleg Bocholt West                                                       |                     |
| • • •                                                         | A » Dateien » Eigene                                                            | S Apps O Hilfe      |
| PT peter teacher -                                            | Eigene 😭 Gruppen                                                                |                     |
| Schnellzugriff 📝                                              | + Hinzufügen -                                                                  | 🔀 Erweitert 🗸       |
| E-Mail                                                        |                                                                                 |                     |
| Diteien                                                       | In Dateien such                                                                 | en Q                |
| 5 Kalender                                                    | ☞ Name J≟ Größe Iî Typ Jî Besitzer Jî Letzte Änder                              | rung It             |
| Messenger                                                     | Desktop - Ordner peter teacher 14.03.2020 1                                     | 1:05                |
| Alle Module >                                                 | Eöschen      ✓ Umbenennen     Weitere Aktionen      ✓                           | Bilder: M 👻         |
| Impressum                                                     | 1 bis 1 von 1 Einträgen                                                         |                     |
|                                                               |                                                                                 |                     |
|                                                               |                                                                                 |                     |
|                                                               |                                                                                 |                     |
|                                                               |                                                                                 |                     |
|                                                               |                                                                                 |                     |

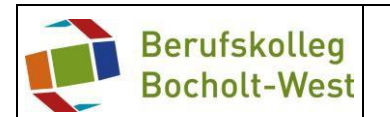

3. Den Mauszeiger auf in den rechten oberen Bereich bringen und *Apps* anklicken:

| Apps op Login - Elektroprakt | , Amazon.de: Günsti 👔 Elektronik, Autos, 🍓 BK Bocholt-West 📧 eBay Kleinanzeigen » 📒 | Weitere Lesezeiche |  |  |
|------------------------------|-------------------------------------------------------------------------------------|--------------------|--|--|
| IServ                        | Berufskolleg Bocholt West                                                           |                    |  |  |
| PT peter teacher -           | <ul> <li>♠ » Dateien » Eigene</li> <li>▶ Eigene</li> <li>▶ Gruppen</li> </ul>       |                    |  |  |
| Schnellzugriff 📝             | + Hinzufügen -                                                                      | 🗶 Erweitert 🗸      |  |  |
| Dateien                      | In Dateien suchen.                                                                  | ٩                  |  |  |
| S Kalender                   | C Name 🛓 Größe 🕴 Typ 🕼 Besitzer 🕼 Letzte Änderung                                   | i It               |  |  |
| Messenger                    | Desktop - Ordner peter teacher 14.03.2020 11:05                                     |                    |  |  |
| Alle Module >                | Eöschen ✓ Umbenennen Weitere Aktionen ▼                                             | Bilder: M 🔻        |  |  |
| Impressum                    | 1 bis 1 von 1 Einträgen                                                             |                    |  |  |

4. *WebDav unter Windows einrichten* anklicken (Apple – Nutzer entsprechende andere Auswahl treffen)

| Dateien - Apps - IServ - bkboch 🗙                          | +                                   |                                  |                             | – 🗆 X                     |
|------------------------------------------------------------|-------------------------------------|----------------------------------|-----------------------------|---------------------------|
| $\leftrightarrow$ $\rightarrow$ C $\cong$ bkbocholt-west.e | u/iserv/file_help                   |                                  |                             | ☆ 🖰 :                     |
| Apps op Login - Elektroprakt a                             | Amazon.de: Günsti 👔 Elektr          | onik, Autos, 현 BK Bocholt-West   | 🗭 eBay Kleinanzeigen        | »   🔜 Weitere Lesezeichen |
| IServ                                                      | Berufskolleg Bocholt We             | st                               |                             |                           |
| • • •                                                      | ♠ » Apps » Dateien                  |                                  |                             | Q Hilfe                   |
| PT peter teacher -                                         | WebDAV und FTP                      | -Verbindungen einrichte          | <mark>en</mark>             |                           |
| Schnellzugriff 🖌                                           | FTP                                 | WebDAV und FTP-Verbindun         | gen einrichten              |                           |
| E-Mail                                                     |                                     | Hier finden Sie Informationen, d | lie Ihnen beim Einrichten v | on WebDAV und FTP auf     |
| Dateien                                                    | WebDAV unter Apple<br>iPhone / iPad | inren privaten Geraten neiren. V | vanien Sie bitte einen ents | sprechenden Eintrag aus.  |
| 9 Kalender                                                 | WebDAV unter Mac                    |                                  |                             |                           |
| Messenger                                                  | OS X einrichten                     |                                  |                             |                           |
| Alle Module >                                              | WebDAV unter                        |                                  |                             |                           |
| Impressum                                                  | windows einfichten                  |                                  |                             |                           |
|                                                            |                                     |                                  |                             |                           |
|                                                            |                                     |                                  |                             |                           |
|                                                            |                                     |                                  |                             |                           |
|                                                            |                                     |                                  |                             |                           |
| https://bkbocholt-west.eu/iserv/file_help/web              | dav-win                             |                                  |                             |                           |

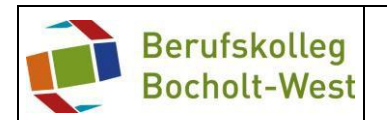

#### 5. Auf den Link Registrypatch klicken und Speichern:

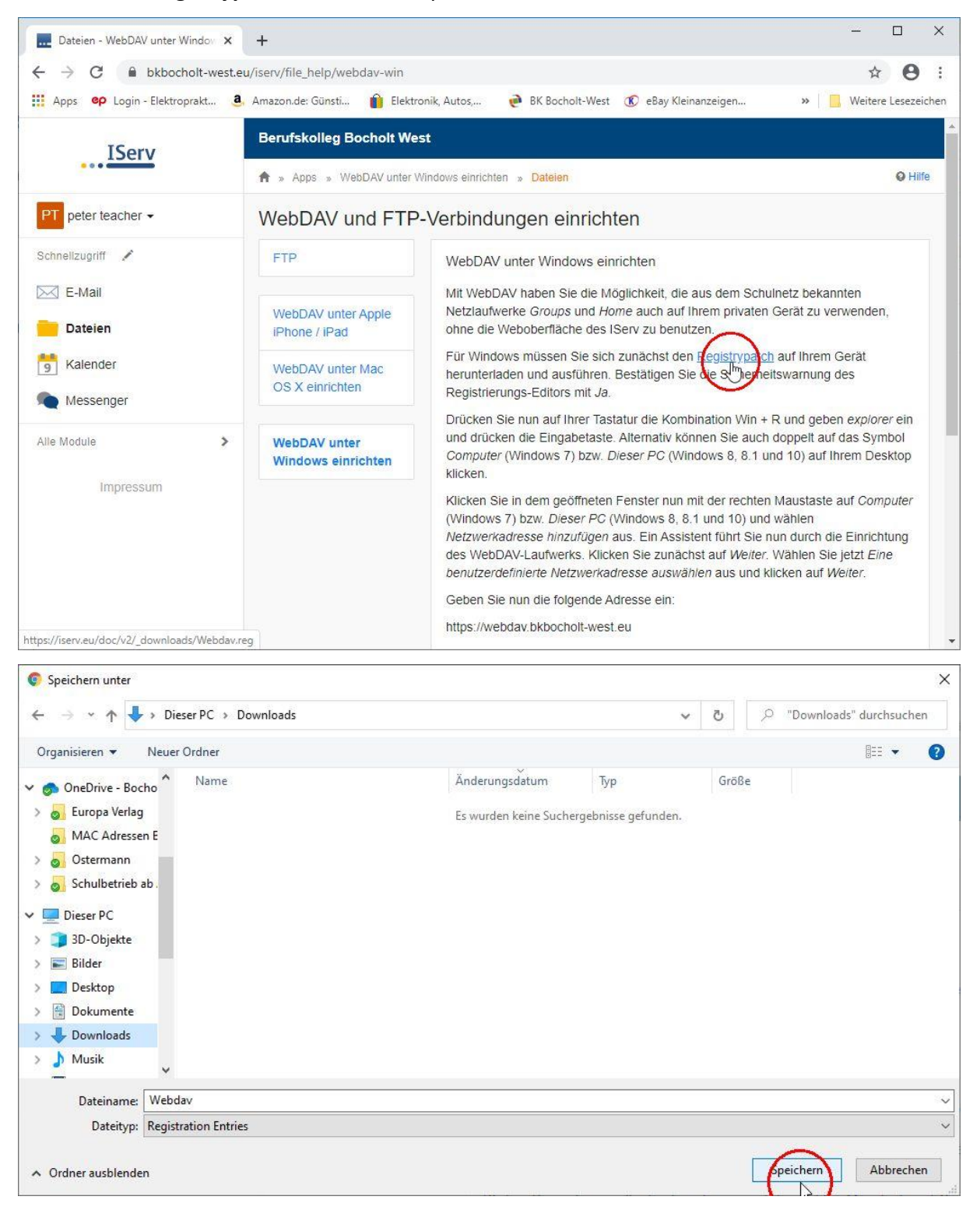

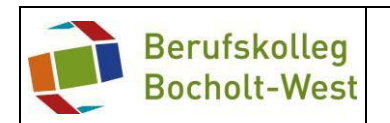

6. Speicherort öffnen und Doppelklick auf *Webdav*:

| → ~ ↑ 👆 > Dieser PC > Downloads                                 | ✓ O "Downloads" durchsuch                |
|-----------------------------------------------------------------|------------------------------------------|
| 🗄 Dokumente 🖈 ^ Name                                            | Änderungsdatum Typ Größe                 |
| E Bilder * VHeute                                               |                                          |
| neDrive - Be                                                    | 14.03.2020.11-16 Registrierungseint 1.KB |
| Dieser PC *                                                     | inducer in a negativing-citian ine       |
| Creative Cloud File<br>Vor Ian Änderungsdatum: 14.03.2020 11:16 |                                          |
| Dirive - Bocho                                                  |                                          |
| 😞 Europa Verlag                                                 |                                          |
| MAC Adressen E                                                  |                                          |
| o Ostermann                                                     |                                          |
| Schulbetrieb ab .                                               |                                          |
| Dieser PC                                                       |                                          |
| 🗊 3D-Objekte                                                    |                                          |
| 📰 Bilder                                                        |                                          |
| Cesktop                                                         |                                          |
| 🛗 Dokumente                                                     |                                          |
| 🖶 Downloads                                                     |                                          |
| 👌 Musik                                                         |                                          |
| Videos                                                          |                                          |
|                                                                 |                                          |
| webday.bkboch                                                   |                                          |

7. Sicherheitswarnung mit Klick auf Ausführen bestätigen:

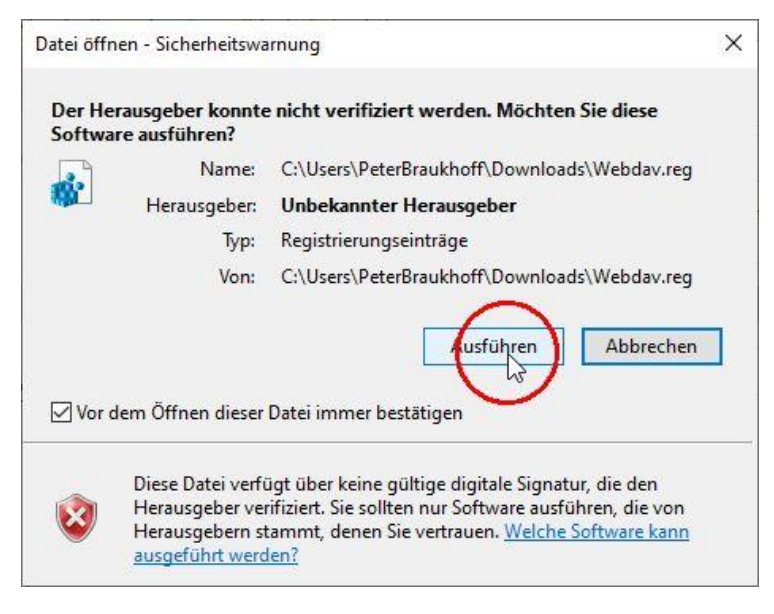

8. Mit Ja bestätigen:

| Registr | ierungs-Editor                                                                                                    |
|---------|----------------------------------------------------------------------------------------------------|
|         | Durch das Hinzufügen von Informationen können Werte unbeabsichtigt geändert oder<br>gelöscht werden, so dass Komponenten nicht mehr richtig funktionieren. Wenn Sie der Quelle<br>von C:\Users\PeterBraukhoff\Downloads\Webdav.reg nicht vertrauen, sollten Sie die<br>Informationen nicht zur Registrierung hinzufügen. |
|         | Möchten Sie den Vorgang fortsetzen?                                                                                                    |
|         | Ja Nein                                                                                                    |

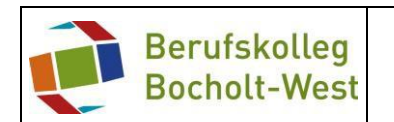

#### 9. und auf *ok* klicken:

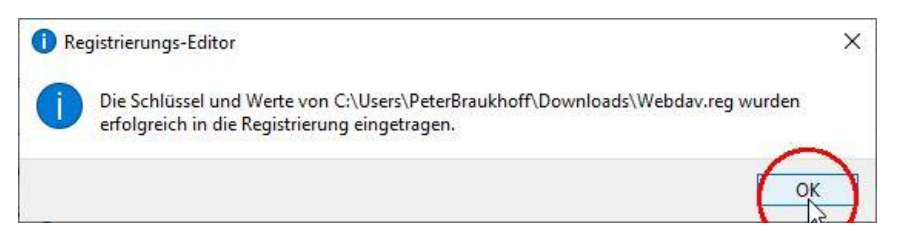

10. Explorer öffnen oder direkt im Explorer Dieser PC anklicken:

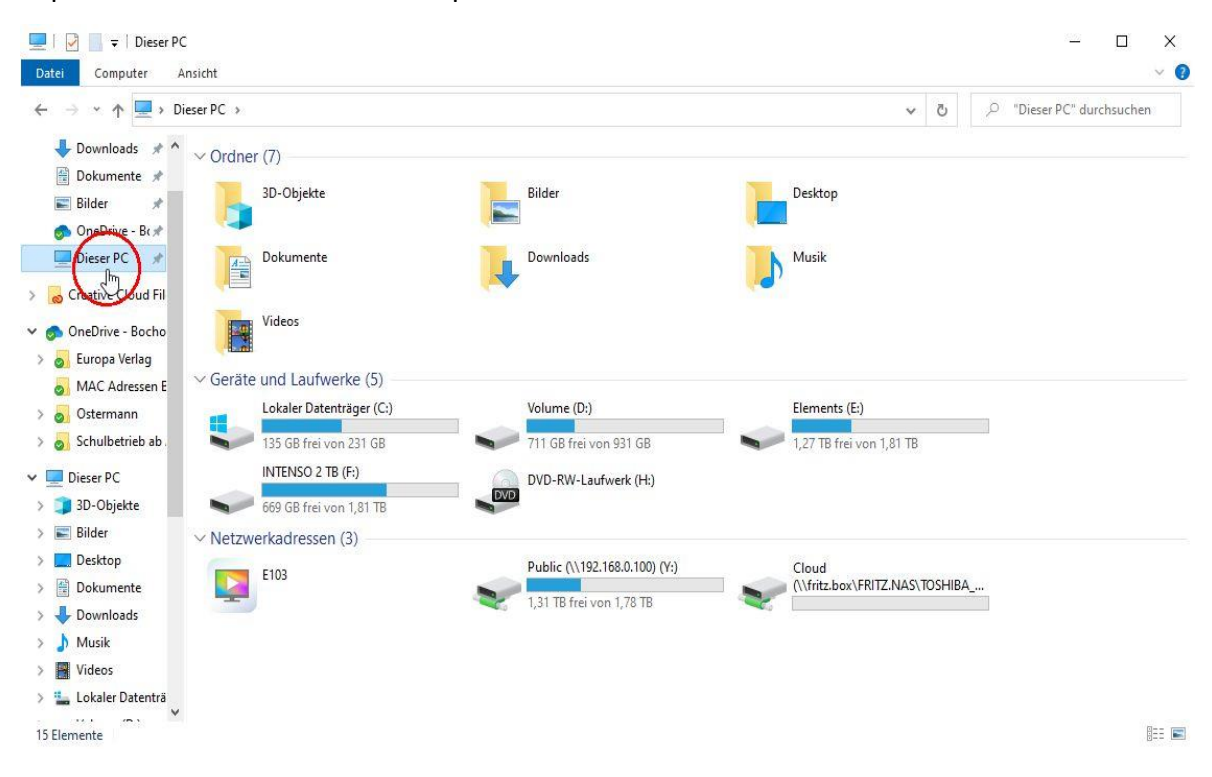

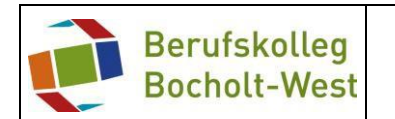

11. Mauszeiger in den unteren Bereich unter **Netzwerkadressen** in einen freien Bereich positionieren und einmal mit der **rechten Maustaste** klicken, folgendes Auswahl-fenster öffnet sich:

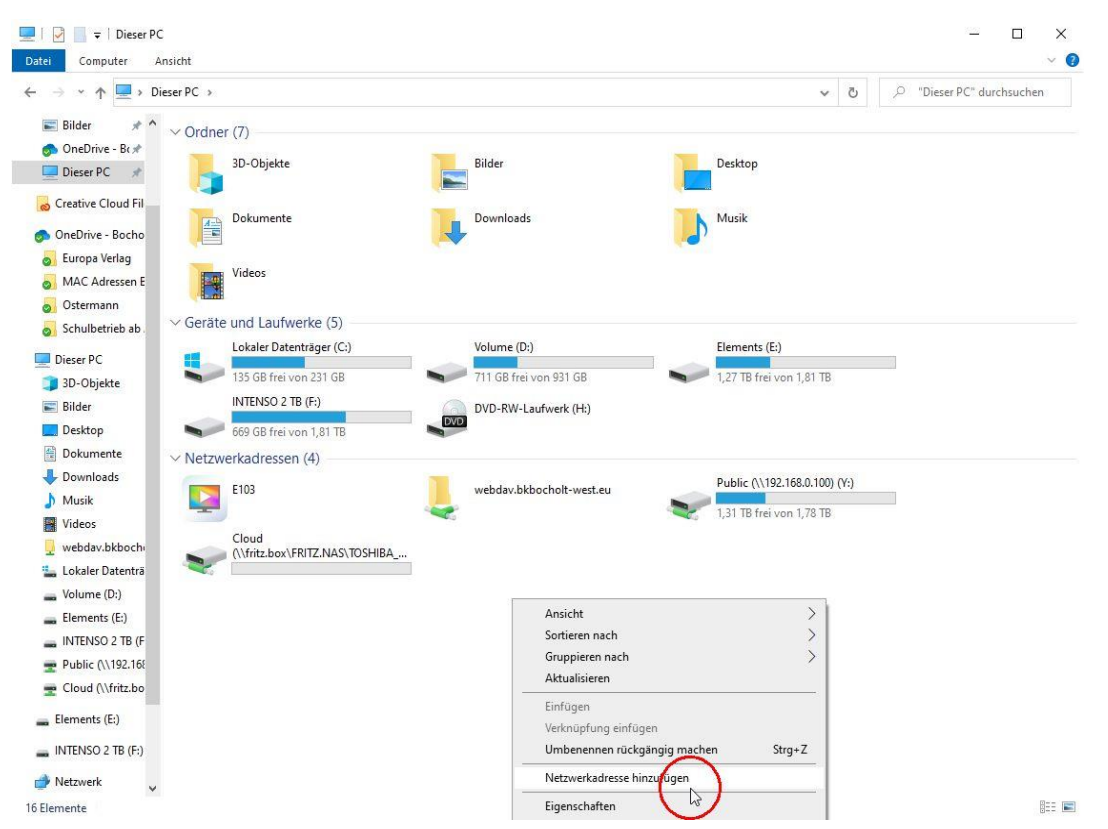

### und Netzwerkadresse hinzufügen anklicken.

12. In dem Adressfeld dann *htpps://webdav.bkbocholt-west.eu* eintragen und mit *Weiter* bestätigen:

| Eine Netzwerkadresse hinzufügen                                                                             |      |
|----------------------------------------------------------------------------------------------------|------|
| Geben Sie den Standort der Website an.                                                                      |      |
| Geben Sie die Adresse einer Website, FTP-Site oder Netzwerkressource ein, die diese Verknüp<br>öffnen soll. | fung |
| Internet- oder Netzwerkadresse:                                                                             |      |
| https://wahdav.https://wahdav.https://                                                                      |      |
| https://webdav.okbochoit-west.eu                                                                            | chen |

| Weiter    | Abbrechen  |
|-----------|------------|
| - Treater | ribbreenen |

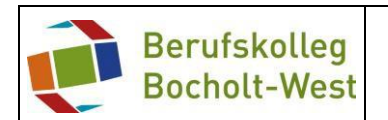

13. Die *Benutzerdaten* und das *Passwort* in der Abfrage eintragen, *Anmeldedaten speichern* aktivieren und mit *ok* bestätigen:

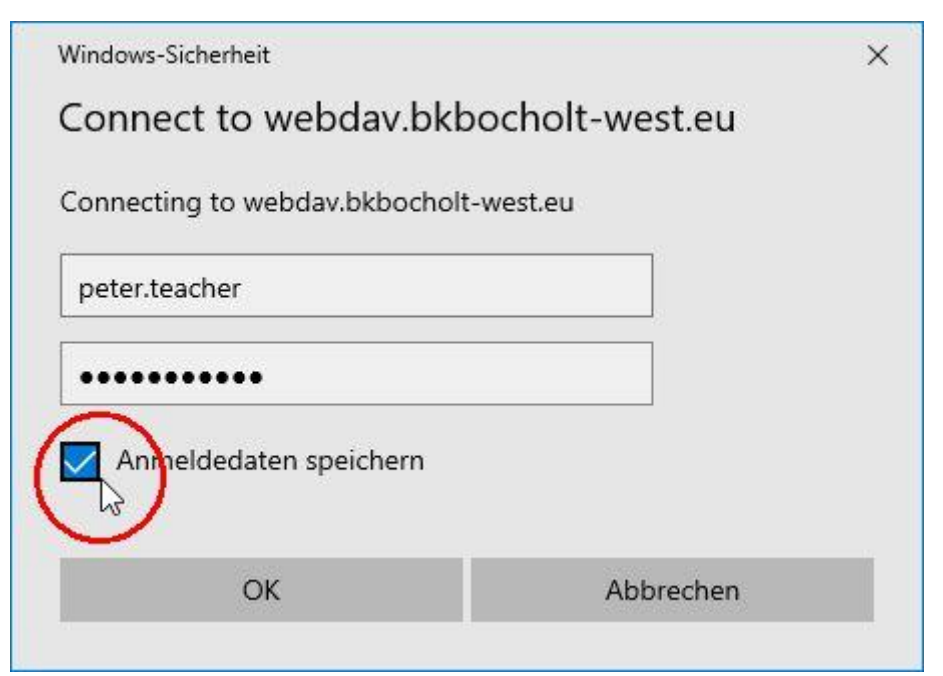

14. Einen Namen eintragen oder den vorgeschlagenen Namen nutzen und auf *weiter* klicken:

Eine Netzwerkadresse hinzufügen

Wie soll diese Netzwerkadresse heißen?

Geben Sie einen Namen für die Verknüpfung ein, so dass Sie sich die Netzwerkadresse leicht merken können:

https://webdav.bkbocholt-west.eu

Geben Sie einen Namen für diese Netzwerkadresse ein:

webdav.bkbocholt-west.eu

![](_page_6_Picture_12.jpeg)

×

![](_page_7_Picture_0.jpeg)

## 15. Den Einrichtungsvorgang mit *Fertig stellen* bestätigen:

|   |                                                                           | × |
|---|---------------------------------------------------------------------------|---|
| ~ | Eine Netzwerkadresse hinzufügen                                           |   |
|   | Fertigstellen des Assistenten                                             |   |
|   | Die folgende Netzwerkadresse wurde erfolgreich erstellt:                  |   |
|   | webdav.bkbocholt-west.eu                                                  |   |
|   | Eine Verknüpfung mit dieser Netzwerkadresse wird in "Computer" angezeigt. |   |
|   | Diese Netzwerkadresse nach Klicken auf "Fertig stellen" öffnen            |   |
|   |                                                                           |   |
|   |                                                                           |   |
|   |                                                                           |   |
|   |                                                                           |   |
|   |                                                                           |   |

![](_page_7_Picture_5.jpeg)

## Wenn alles richtig eingetragen worden ist, sollte sich folgendes Fenster öffnen:

| ↓     ↓     ↓     webdav.bl       Datei     Start     Freigeb                   | cbocholt-west.eu<br>en Ansicht |                  |       | ×<br>~ ()                   |
|---------------------------------------------------------------------------------|--------------------------------|------------------|-------|-----------------------------|
| $\leftrightarrow$ $\rightarrow$ $\land$ $\uparrow$ $\square$ $\rightarrow$ well | bdav.bkbochol/-west.eu         | ~                | Ō     | P "webdav.bkbocholt-west.eu |
| ∧<br>★ Schnellzugriff                                                           | Name                           | Änderungsdatum   | Тур   | Größe                       |
| 📃 Desktop 🛛 🖈                                                                   | Files                          | 14.03.2020 11:05 | Datei | ordner                      |
| L Downloads                                                                     | Groups                         | 14.03.2020 11:05 | Datei | ordner                      |
|                                                                                 |                                | 14.03.2020 11:05 | Datei | ordner                      |
| 🗄 Dokumente 📌                                                                   |                                | 14.03.2020 11:05 | Datei | ordner                      |
| 📰 Bilder 🛛 🖈                                                                    |                                |                  |       |                             |
| oneDrive - Bo🖈                                                                  |                                |                  |       |                             |
| 💻 Dieser PC 🛛 🖈                                                                 |                                |                  |       |                             |
| o Creative Cloud Fil                                                            |                                |                  |       |                             |
| oneDrive - Bocho                                                                |                                |                  |       |                             |
| 🌏 Europa Verlag 🗸                                                               |                                |                  |       |                             |
| 4 Elemente                                                                      |                                |                  |       |                             |

Im oberen Bereich ist dann auch die Netzlaufwerkadresse *webdav.bkbocholt-west.eu* zu sehen.

![](_page_8_Picture_0.jpeg)

Als letztes kann im *Explorer* oder unter **Dieser PC** kontrolliert werden, ob dort unter *Netzwerkadressen* das Netzlaufwerk *webdav.bkbocholt-west.eu* vorhanden ist:

![](_page_8_Picture_4.jpeg)

# Herzlichen Glückwunsch, alles geschafft